## Stap 1:

Start Thunderbird op, kies Local Folders in de Folders en kies daarna "Create a new account".

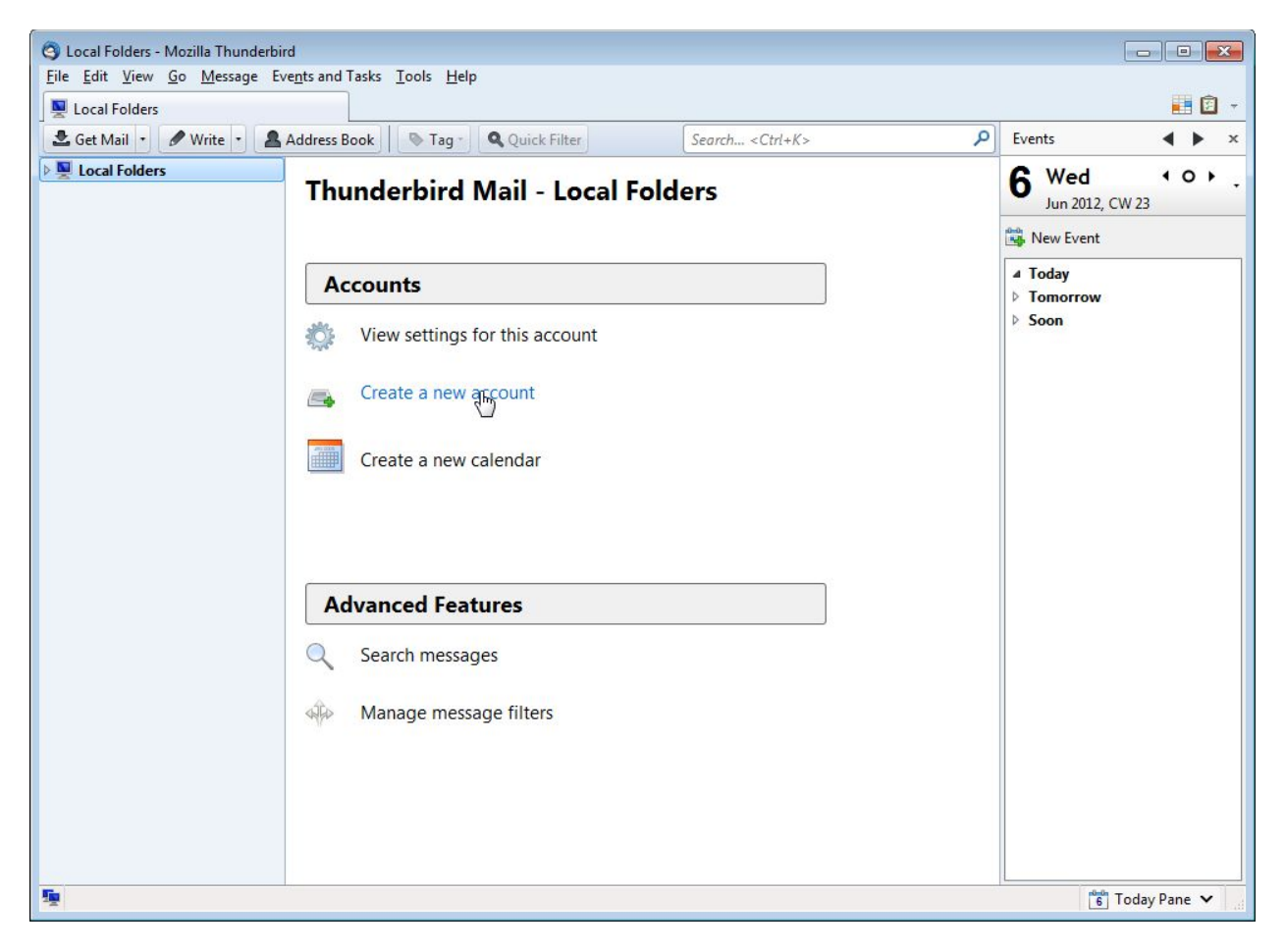

Stap 2:

Vul uw accountgegevens in en kies "Continue". Hierna probeert Thunderbird de servergegevens op te zoeken, wat niet zal lukken. Kies hier voor "Manual config" om naar het scherm op de volgende pagina te gaanof wacht tot Thunderbird u leidt naar dat scherm:

| Mail Account Setup                                                |                                                                    |                               | X |
|-------------------------------------------------------------------|--------------------------------------------------------------------|-------------------------------|---|
| Your <u>n</u> ame:<br>Emai <u>l</u> address:<br><u>P</u> assword: | Uw Naam<br>uwnaam@uwbedrijf.com<br>••••••••<br>I Remember password | Your name, as shown to others |   |
|                                                                   |                                                                    | Continue Cancel               |   |

| rour <u>n</u> ame:     | Ow Naam                       | rour name, as shown to others |
|------------------------|-------------------------------|-------------------------------|
| Emai <u>l</u> address: | uwnaam@uwdomein.com           |                               |
| Password:              | •••••                         |                               |
|                        | 🔽 Remember password           |                               |
|                        |                               |                               |
|                        |                               |                               |
|                        |                               |                               |
|                        |                               |                               |
| Looking up cor         | nfiguration: Mozilla ISP data | base 🏠                        |
| Looking up con         | nfiguration: Mozilla ISP data | base 🔿                        |
| Looking up cor         | nfiguration: Mozilla ISP data | base 🎲                        |
| Looking up cor         | nfiguration: Mozilla ISP data | base 🖒                        |
| Looking up cor         | nfiguration: Mozilla ISP data | base 🖒                        |
| Looking up cor         | nfiguration: Mozilla ISP data | base 🗘                        |
| Looking up cor         | nfiguration: Mozilla ISP data | base 🗘                        |

## Stap 3:

Vul de servergegevens in. Let er hierbij op dat uw accountnaam uw gehele emailadres is:

| Your name:                               | Uw Naar       | n                                                                     | Your name, as sh                | iown to d            | ther | 'S                              |   |                                            |   |
|------------------------------------------|---------------|-----------------------------------------------------------------------|---------------------------------|----------------------|------|---------------------------------|---|--------------------------------------------|---|
| E <mark>mai<u>l</u> address:</mark>      | uwnaam        | @uwbedrijf.com                                                        |                                 |                      |      |                                 |   |                                            |   |
| <u>P</u> assword:                        | •••••         | ••••                                                                  |                                 |                      |      |                                 |   |                                            |   |
|                                          | Re <u>m</u> e | ember password                                                        |                                 |                      |      |                                 |   |                                            |   |
|                                          |               |                                                                       |                                 |                      |      |                                 |   |                                            |   |
|                                          |               |                                                                       |                                 |                      |      |                                 |   |                                            |   |
|                                          |               |                                                                       |                                 |                      |      |                                 |   |                                            |   |
|                                          |               |                                                                       |                                 |                      |      |                                 |   |                                            |   |
|                                          |               | Server hostname                                                       | e                               | Port                 |      | SSL                             |   | Authentication                             |   |
| Incoming: F                              | POP3 🔻        | Server hostname                                                       | e<br>om                         | Port<br>Auto         | •    | SSL<br>Autodetect               | • | Authentication                             | • |
| Incoming: F                              | POP3 👻<br>MTP | Server hostname<br>pop3.procolix.co<br>smtp.procolix.co               | e<br>om<br>om                   | Port<br>Auto<br>Auto | •    | SSL<br>Autodetect<br>Autodetect | • | Authentication<br>Autodetect<br>Autodetect | • |
| Incoming: F<br>Outgoing: SI<br>Username: | POP3 👻        | Server hostname<br>pop3.procolix.cc<br>smtp.procolix.cc<br>uwnaam@uwb | e<br>om<br>om<br>edrijf.com     | Port<br>Auto<br>Auto | •    | SSL<br>Autodetect<br>Autodetect | • | Authentication<br>Autodetect<br>Autodetect | • |
| Incoming: F<br>Outgoing: SI<br>Username: | РОРЗ 🔻        | Server hostname<br>pop3.procolix.cc<br>smtp.procolix.cc<br>uwnaam@uwb | e<br>om<br>om  	▼<br>edrijf.com | Port<br>Auto<br>Auto | •    | SSL<br>Autodetect<br>Autodetect | • | Authentication<br>Autodetect<br>Autodetect | • |

Test de gegevens. Als deze geverifieerd zijn kunt u de Knop "Create account" kiezen.

## Stap 4:

U bent klaar en heeft nu een e-mail account ingesteld. Let op: als u uw email programma opstart, wordt gezocht naar nieuwe e-mail. Als deze gevonden worden ziet u deze in uw inbox staan. Hierna ziet u de e-mail niet meer in uw web-account.